## Procedure for Online Investment Facility via Raast ID

Individual Unit holder who are registered for online access, can generate "Raast Investment ID" by using AAML Web Portal /Mobile App".

- 1. Individual Unit holder will login AAML Web Portal/Mobile App.
- 2. Create "Raast Investment ID" by taking the following steps;
  - Click "Navigation Menu Bar"
  - Select "Raast Investment ID"
  - Select Folio Number
  - Select Fund/Plan
  - Read Terms & Conditions, click on check box
  - Read Disclaimer, click on check box
  - Click "Generate Raast ID"

After generating Raast investment ID, SMS and email will be sent to unit holder at their registered mobile number and email address.

- 3. Generated "RAAST Investment ID" will be used to invest through your bank. Please follow these steps to proceed with payment.
  - Login to your Banking app or Web Portal
  - Add "Raast Investment ID", as beneficiary
  - Select "RAAST" as payment method
  - Select "Raast Generated ID"
  - Enter Amount and "Submit" to complete transaction

Transaction confirmation SMS and Email of investment will be received by unit holder at their registered mobile number and email address.

## Note:

- 1. Investment amount must be transferred from the investor's own bank account.
- 2. Minimum amount of investment through RAAST in any fund is Rs. 5,000/-.
- 3. Your RAAST Investment ID created for the selected fund will be used for all future transactions.
- 4. Physical/Electronic Application forms are not required for investments through RAAST.

## Cut-off timings for receiving applications for Investment

a) All business days- 9:00 a.m. to 4:00 p.m.

**b)** Any investment request submitted after the cut-off timing shall be processed on next business day and applicable price for next day shall apply.

**c)** Any change in the Cut-Off Timings/Business Hours including for the month of Ramadan shall be notified to investors/Individual unit holders via the Company's website.